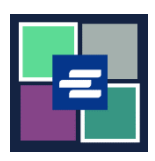

## HƯỚNG DẪN BẮT ĐẦU NHANH VỀ KC SCRIPT PORTAL: YÊU CẦU TRUY CẬP HỒ SƠ KÍN

Hướng dẫn bắt đầu nhanh này sẽ hướng dẫn cách yêu cầu hồ sơ kín.

Lưu ý: Quý vị phải đăng nhập vào tài khoản Cổng Thông Tin của mình để thực hiện quy trình này.

| <ol> <li>Nhấp vào mũi tên thả<br/>xuống cho Sealed Case Access<br/>(Truy Cập Hồ Sơ Kín) trong<br/>danh sách điều hướng trên<br/>cùng. Chọn Sealed Case<br/>Access (Truy Cập Hồ Sơ Kín).</li> </ol> | Interview of the second second secon |
|----------------------------------------------------------------------------------------------------|----------------------------------------------------------------------------------------------------|
| <ol> <li>Nhập số hồ sơ mà quý vị<br/>đang yêu cầu truy cập.</li> </ol>                                                                                                    | If you are an eligible party, you can access these records after submitting your request and virtually meeting with the Clerk to verify your identity. Acceptable identifications: <ul> <li>✓ Current government issued ID</li> <li>✓ Passport</li> </ul> <li>Case Number* <ul> <li>You must have a valid King County Case Number. For further assistance, please visit one of our courthouse locations.</li> </ul></li>                                                                                                    |
| 3. Nhấp vào nút Submit<br>(Gửi).                                                                                                    | Submit                                                                                                    |

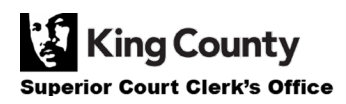

| <ol> <li>Nhấp vào nút Proceed<br/>(Tiếp tục) để hoàn thành yêu<br/>cầu của quý vị.</li> </ol>                                                                                                    | Submit Request × Pressing proceed will submit your request to the court.  Proceed Cancel                                                                                                    |
|----------------------------------------------------------------------------------------------------|----------------------------------------------------------------------------------------------------|
| 5. Nhấp vào My Messages<br>(Tin Nhắn Của Tôi) trong<br>thanh điều hướng trên cùng.                                                                                                    | My Messages                                                                                                    |
| 6. Làm theo các hướng dẫn<br>về cách xác minh danh tính<br>của quý vị với Văn Phòng Lục<br>Sự.                                                                                                    | Case<br>Number         Message Title         Date         Description           Date:         Date:         Description         Description           Date:         Date:         Description         Description           Date:         Description         Description         Description           Request:         Description         Description         Description           Date:         Description         Description         Description           Date:         Description         Description         Description           Request:         Description         Description         Description           Thank you for submitting a request for a sealed or confidential case or document to the King County Superior Court Clerk's Office. Due to the sensitive nature of a sealed or confidential record.         Thank you identify that you have endy the sealed or confidential record.           You have requested access to 21-2-00110-2         What to do nest:         Description         Description           Description         Description         Description         Description         Description           Please have one of the following available to show the clerk:         of overnment issued picture identification         Description         Description           Provement:         Description         Description         Description         Descriptio |
| 7. Quý vị có thể kiểm tra trạng<br>thái yêu cầu truy cập vụ án kín<br>của mình bằng cách nhấp vào<br>Search Sealed Access Requests –<br>Granted (Tìm Kiếm Yêu Cầu Truy<br>Cập Kín – Được Phê Duyệt) và<br>Search Sealed Access Requests –<br>Pending/Denied (Tìm Kiếm Yêu<br>Cầu Truy Cập Kín – Chờ Phê<br>Duyệt/Bị Từ Chối) trên menu thả<br>xuống Sealed Case Access (Truy<br>Cập Vụ Án Kín). | Home       Records Request       Sealed Case Access       Case Search       Certified C         Sealed Case Access       Sealed Case Access       Sealed Case Access         Request       Search Sealed Access Requests - Granted         Search Sealed Access Requests - Pending/Denied         Sealed Access FAQ                                                                                                    |

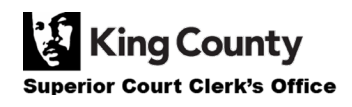